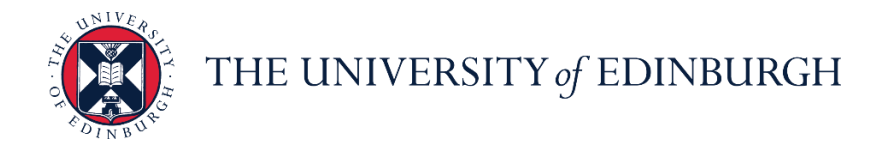

# People and Money system

We realise this formatting may not be accessible for all – to request this document in an alternative format please email <u>hrhelpline@ed.ac.uk</u>

School/Department Admin Guide: How to Enter Leave on behalf of an Employee

School/Department Administrator

Estimated time to complete: 5 minutes

#### Before you start

Familiarise yourself with the leave and absence options webpage.

**Sponsored Workers** - If you are entering a period of unauthorised absence for more than 10 consecutive working days or unpaid leave for more than 4 weeks for a sponsored worker (someone that holds a Skilled Worker or Temporary Worker Sponsored researcher visa) this must be reported to the UKVI. Once you submit this leave type HR Operations will pick this up and report this as part of their weekly reporting duties. Further information is available on the <u>Reporting Duties for</u> <u>sponsored staff</u> webpage.

### In Brief...

#### Entering Absence on behalf of an Employee

- 1. From the homepage select the **Navigator** E button on the top left corner
- 2. Expand My Client Groups and select Person Management
- 3. **Search** for and **select** the employee on whose behalf you would like to apply for leave
- 4. Select the **Tasks** <sup>I</sup> button on the right side of the screen
- 5. Under the Absences section, select Absence Records
- 6. Click the **Add** + Add button
- 7. Select the appropriate **Absence Type** from the list of options available in the dropdown menu
- 8. Fill in the **Start Date**; then the **End Date**, **Start Date Duration**, and **End Date Duration** if known. You can also check the **Single day** box if applicable
- 9. In the Details section, add any Comments or Attachments if needed

10. Press Submit

For detailed guidance, see the <u>next section</u>.

#### Cancelling Absence on behalf of an Employee

- 1. From the homepage select the **Navigator** = button on the top left corner
- 2. Expand My Client Groups and select Person Management
- 3. **Search** for and **select** the employee on whose behalf you would like to apply for leave
- 4. Select the **Tasks** <sup>I</sup> button on the right side of the screen
- 5. Under the Absences section, select **Absence Records**
- 6. Against the absence you wish to cancel, click on the **Actions** dropdown and select **Withdraw**
- 7. A warning message asking if you want the selected record to be deleted will appear. Press **OK**

For detailed guidance, see the <u>next section</u>.

#### Amending Absence on behalf of an Employee

- 1. From the homepage select the **Navigator** E button on the top left corner
- 2. Expand My Client Groups and select Person Management
- 3. **Search** for and **select** the employee on whose behalf you would like to apply for leave
- 4. Select the **Tasks** <sup>I</sup> button on the right side of the screen
- 5. Under the Absences section, select **Absence Records**
- 6. Select the absence record you wish to edit
- 7. Make the necessary changes and press **Submit**

For detailed guidance, see the <u>next section</u>.

### In Detail...

Entering Absence on behalf of an Employee

Person Management

1. From the homepage select the **Navigator** button on the top left corner

| THE U | INIVI<br>Nbui | ERSITY<br>RGH        |                  |                      |         |                     |                 |        |                          | ☆ | P | Ø | RR ~ |
|-------|---------------|----------------------|------------------|----------------------|---------|---------------------|-----------------|--------|--------------------------|---|---|---|------|
|       | Gc            | ood afterr           | noon, Raque      | el Rose              | 9!      |                     |                 |        |                          |   |   |   |      |
|       | Me            | My Team              | My Client Groups | Sales                | Service | Help Desk           | Tools           | Others |                          |   |   |   |      |
|       | QUICK A       | ACTIONS              | APPS             |                      |         |                     |                 |        |                          |   |   |   |      |
|       | <b>Å</b>      | Personal Details     |                  |                      |         | i ż                 | =               |        |                          |   |   |   |      |
|       | ŵ             | Document Records     |                  | Directory            | On      | boarding            | Checklist Tasks |        | Pay                      |   |   |   |      |
|       | ₽.            | Identification Info  |                  |                      |         |                     |                 |        |                          |   |   |   |      |
|       | $\bowtie$     | Contact Info         |                  | Ŀ                    |         |                     | ,<br>Ø          |        |                          |   |   |   |      |
|       | ີ່ຜູ້ນ        | Family and Emergency | y Contacts       | Time and<br>Absences | P       | ersonal<br>ormation | Current Jobs    |        | Roles and<br>Delegations |   |   |   |      |
|       | <b>•</b>      | Public Info          |                  |                      |         |                     |                 |        |                          |   |   |   |      |
|       | £             | Change Photo         |                  | Matazziku Lasa       |         | +                   |                 |        |                          |   |   |   |      |
|       | • .           | F                    |                  | and Pav              | -       |                     |                 |        |                          |   |   |   |      |

# 2. Expand My Client Groups and select Person Management

| $\leftarrow$             | Show More            |                         |                 |                          |  |   |     |
|--------------------------|----------------------|-------------------------|-----------------|--------------------------|--|---|-----|
| Home                     |                      |                         |                 |                          |  |   |     |
| Me                       | ~                    |                         |                 |                          |  | 2 | СВ~ |
| My Team                  | ~                    |                         |                 |                          |  |   |     |
| My Client Groups         | ^                    |                         |                 |                          |  |   |     |
| රිතු Hiring 🏠 Onboarding | New Person           |                         |                 |                          |  |   |     |
| Person Management        | Workforce Structures |                         |                 |                          |  |   |     |
| E Data Exchange          |                      | e Help Desk             | Tools Ot        | thers                    |  |   |     |
| Sales                    | *                    |                         |                 |                          |  |   |     |
| Service                  | ~                    | _                       |                 |                          |  |   |     |
| Help Desk                | ~                    | π'n                     | <b>1</b>        | <b></b>                  |  |   |     |
| Tools                    | *                    | Onboarding              | Checklist Tasks | Pay                      |  |   |     |
| Others                   | *                    |                         |                 |                          |  |   |     |
|                          |                      | Personal<br>Information | Current Jobs    | Roles and<br>Delegations |  |   |     |
|                          |                      | +                       |                 |                          |  |   |     |

3. **Search** for and **select** the employee on whose behalf you would like to apply for leave

| $\equiv \int_{0}^{\infty} \int_{0}^{\infty} \int_$ | UNIVER<br>INBURG | SITY<br>H   |                |                   |                     |                   |             |               | â                    | ☆       | P (           | 2 CB ~     |
|----------------------------------------------------------------------------------------------------|------------------|-------------|----------------|-------------------|---------------------|-------------------|-------------|---------------|----------------------|---------|---------------|------------|
| Search Person                                                                                                    |                  |             |                |                   |                     |                   |             |               |                      |         |               |            |
| Person Manage                                                                                                    | ement: Se        | arch ®      |                |                   |                     |                   |             |               |                      |         |               |            |
| ⊿ Search                                                                                                    |                  |             |                |                   |                     |                   |             | (             | A <u>d</u> vanced Sa | ved Sea | Irch All Per  | ople Y     |
| 1 ** Name greet                                                                                                    | n                | ۵           | ** }           | Keywords          |                     |                   |             |               |                      | A       | t least one i | s required |
| ** Person Number                                                                                                    |                  |             |                | Inclu             | ide terminated w    | ork relationships |             |               |                      |         |               |            |
| ** National ID<br>▲ Search Results ⑦<br>Actions ▼ View ▼ Format ▼                                                                                                    | ▼ 理              |             | *Effective A   | s-of Date 11/09/2 | 2020                | <del>ف</del>      |             |               | 2                    | Sear    | rch Reset     | Save       |
| Name                                                                                                    | Person<br>Number | National ID | Department     | Location          | User Person<br>Type | Job               | Position    | Primary Phone | Primary Ema          | il Bu:  | siness Unit   | Town or    |
| Green, Emerson 🚥                                                                                                    | 34               | EJ872475C   | Centre for Cli | Chancellors       | Employee            | Research Nurse    | Research Nu |               | Emerson.Gre.         | Uni     | versity of    | Edinburg   |
|                                                                                                    |                  |             |                |                   |                     |                   |             |               |                      |         |               |            |

4. Select the **Tasks** button on the right side of the screen

|                        | THE UNIVERSITY<br>ஏ EDINBURGH                                                                                             |                                                                                  | â | ☆ | Ь    | <b>1</b> | CB ~ |
|------------------------|----------------------------------------------------------------------------------------------------|----------------------------------------------------------------------------------|---|---|------|----------|------|
| EG<br>Employment ×     | Emerson Green: Person Management Person Number 158564                                                                     |                                                                                  |   |   | Done | Close    |      |
| Work Rela<br>Lega<br>W | tionship @<br>Employer University of Edinburgh<br>orker Type Employee<br>Hire Date 22/09/2014<br>nt: Research Nurse @ The | Country United Kingdom                                                           |   |   | View | History  | I    |
| Acti                   | Action Assignment Change<br>on Reason Change Primary Assignment<br>tails                                                  | Effective Start Date 24/08/2020 ( 2 of 2 )<br>Effective End Date                 |   |   |      |          |      |
| Assignm<br>B           | ent Number 158564<br>usiness Unit University of Edinburgh<br>Person Type Employee                                         | Assignment Status Active - Payroll Eligible<br>Primary Yes<br>Projected End Date |   |   |      | 0        |      |

# 5. Under the Absences section, select Absence Records

| of ED                                                                                                    | DINBURGH                                                                                                    |                                                                |                                                                                                    |                                                            |                                            |
|----------------------------------------------------------------------------------------------------|----------------------------------------------------------------------------------------------------|----------------------------------------------------------------|----------------------------------------------------------------------------------------------------|------------------------------------------------------------|--------------------------------------------|
| Em                                                                                                    | nerson Green: Person Manag                                                                                                    | gement                                                         |                                                                                                    | Compare                                                    |                                            |
| EG                                                                                                    |                                                                                                    |                                                                |                                                                                                    | Absences<br>Absence Ca                                     | ISES                                       |
| Pers                                                                                                    | on Number<br>64                                                                                                    |                                                                |                                                                                                    | Absence Re                                                 | cords                                      |
| loumont                                                                                                    |                                                                                                    |                                                                |                                                                                                    | Payroll     Costing for a                                  | Person                                     |
| loyment x                                                                                                    |                                                                                                    |                                                                |                                                                                                    | Payroll Rela                                               | tionships                                  |
|                                                                                                    |                                                                                                    |                                                                |                                                                                                    | Element Ent                                                | tries                                      |
| employment                                                                                                    |                                                                                                    |                                                                |                                                                                                    | Compensation<br>Change Sala                                | ary                                        |
|                                                                                                    | â                                                                                                    |                                                                |                                                                                                    | Individual Co                                              | ompensation                                |
| /ork Relationship                                                                                                    | ) (2)                                                                                                    |                                                                |                                                                                                    | <ul> <li>View Competition</li> <li>View Total C</li> </ul> | ensation History<br>compensation Statement |
| Worker Type                                                                                                    | iniversity of Edinburgh                                                                                                    |                                                                | Country United Kingdom                                                                                                    | Personal and En                                            | nployment                                  |
| Hire Date 2                                                                                                    | 2/09/2014                                                                                                    |                                                                |                                                                                                    | Person                                                     | addiata                                    |
|                                                                                                    |                                                                                                    |                                                                |                                                                                                    | Employment                                                 | t                                          |
| ssignment: Rese                                                                                                    | arch Nurse 🛛 ங                                                                                                    |                                                                |                                                                                                    | Continuous                                                 | service Dates                              |
| Action A                                                                                                    | ssignment Change                                                                                                    |                                                                | Effective Start Date 24/08/2020 ( 2 of 2 )                                                                                                    | Direct Report     Create Work                              | rts<br>< Relationship                      |
| Action Reason                                                                                                    | hange Primary Assignment                                                                                                    |                                                                | Effective End Date                                                                                                    | Work Relation                                              | onship                                     |
| ssignment Details                                                                                                    |                                                                                                    |                                                                |                                                                                                    | Areas of Re                                                | sponsibility                               |
|                                                                                                    |                                                                                                    |                                                                |                                                                                                    | Talent Profile                                             | e                                          |
|                                                                                                    |                                                                                                    |                                                                |                                                                                                    | Document R                                                 | tecords                                    |
|                                                                                                    |                                                                                                    |                                                                | Assignment Status Astive Devell Eligible                                                                                                    | <ul> <li>Document D</li> </ul>                             | elivery Preferences                        |
| Assignment Number                                                                                                    | 158564                                                                                                    |                                                                | Assignment Status Active - Payron Engible                                                                                                    | <ul> <li>Person Iden</li> </ul>                            | tifiers for External Applics               |
| Assignment Number<br>Business Unit<br>Person Type                                                                                                    | 158564<br>University of Edinburgh<br>Employee                                                                                                    |                                                                | Primary Yes<br>Projected End Date                                                                                                    | Person Iden                                                | tifiers for External Applica               |
| Assignment Number<br>Business Unit<br>Person Type                                                                                                    | 198564<br>University of Edinburgh<br>Employee<br>nerson Green: Person Manag                                                                                                    | gement                                                         | Primary Yes<br>Projected End Date                                                                                                    | Person Iden                                                | tifiers for External Applica               |
| Assignment Number<br>Business Unit<br>Person Type                                                                                                    | 198564<br>University of Edinburgh<br>Employee<br>nerson Green: Person Manag                                                                                                    | jement                                                         | Primary Yes<br>Projected End Date                                                                                                    | Person Iden                                                | tifiers for External Applica               |
| Assignment Number<br>Business Unit<br>Person Type                                                                                                    | 198564<br>University of Edinburgh<br>Employee<br>Nerson Green: Person Manag<br>on Number<br>64                                                                                                    | jement                                                         | Primary Yes<br>Projected End Date                                                                                                    | Person Iden                                                | Utilers for External Applica               |
| Assignment Number<br>Business Unit<br>Person Type                                                                                                    | 198564<br>University of Edinburgh<br>Employee<br>Iterson Green: Person Manag<br>on Number<br>64                                                                                                    | jement                                                         | Primary Yes<br>Primary Yes<br>Projected End Date                                                                                                    | Person Iden                                                | Utifiers for External Applica              |
| Assignment Number<br>Business Unit<br>Person Type                                                                                                    | 198564<br>University of Edinburgh<br>Employee<br>terson Green: Person Manaç<br>on Number<br>64                                                                                                    | jement                                                         | Primary Yes<br>Primary Yes                                                                                                    | Person Iden                                                | Otlase                                     |
| Assignment Number<br>Business Unit<br>Person Type                                                                                                    | 198564<br>University of Edinburgh<br>Employee<br>nerson Green: Person Manag<br>on Number<br>64<br>×<br>Inces and Entitlement:                                                                                                    | gement<br>S ©                                                  | Primary Ves<br>Primary Ves<br>Projected End Date                                                                                                    | • Person Iden                                              | Offers for External Application            |
| Assignment Number<br>Business Unit<br>Person Type                                                                                                    | 198564<br>University of Edinburgh<br>Employee<br>nerson Green: Person Manag<br>on Number<br>64<br><u>×</u><br>Inces and Entitlement:                                                                                                    | jement<br>S Ø                                                  | Primary Ves<br>Primary Ves<br>Projected End Date                                                                                                    | Person Iden                                                | Offers for External Applica                |
| Assignment Number<br>Business Unit<br>Person Type                                                                                                    | 198564<br>University of Edinburgh<br>Employee<br>nerson Green: Person Manag<br>on Number<br>64<br><u>×</u><br>Inces and Entitlement:                                                                                                    | jement<br>S Ø                                                  | Primary Ves<br>Projected End Date                                                                                                    | Person Iden                                                | Offers for External Applica                |
| Assignment Number<br>Business Unit<br>Person Type<br>Comparison<br>Person<br>1555<br>Comparison<br>Person<br>1555<br>Comparison<br>Person<br>Person<br>1555<br>Comparison<br>Person<br>1555<br>Comparison<br>Person<br>Person<br>Pe                            | 198564<br>University of Edinburgh<br>Employee<br>nerson Green: Person Manag<br>on Number<br>64<br><u>×</u><br>inces and Entitlement:<br>ence<br>d Leave                                                                                                    | jement<br>S Ø                                                  | Primary Yes<br>Projected End Date<br>Next Scheduled Absence<br>Type Leave                                                                                                    | Person Iden                                                | Offers for External Applica                |
| Assignment Number<br>Business Unit<br>Person Type<br>Comparison<br>Person<br>Per | 158554<br>University of Edinburgh<br>Employee<br>errson Green: Person Manag<br>on Number<br>64<br><u>×</u><br>erces and Entitlement:<br>ence<br>d Leave<br>- Open ended                                                                                                    | jement<br>S Ø                                                  | Next Scheduled Absence<br>Type Leave<br>Dates 15/09/2020 - 15/09/2020                                                                                                    | Person Iden                                                | Close                                      |
| Assignment Number<br>Business Unit<br>Person Type                                                                                                    | 158554<br>University of Edinburgh<br>Employee<br>enerson Green: Person Manag<br>on Number<br>64<br>×<br>ences and Entitlement:<br>ence<br>d Leave<br>- Open ended                                                                                                    | jement<br>S @                                                  | Next Scheduled Absence<br>Type Leave<br>Dates 15/09/2020 - 15/09/2020<br>Status Scheduled                                                                                                    | Person Iden                                                | Ctose                                      |
| Assignment Number<br>Business Unit<br>Person Type<br>Composition<br>Person<br>Person<br>Pe | 198564<br>University of Edinburgh<br>Employee<br>enerson Green: Person Manag<br>on Number<br>64<br>×<br>ences and Entitlement:<br>ence<br>d Leave<br>- Open ended                                                                                                    | jement<br>S @                                                  | Next Scheduled Absence<br>Type Leave<br>Dates 15/09/2020 - 15/09/2020<br>Status Scheduled<br>Duration 7 Hours                                                                                                    | Person Iden                                                | Ctose                                      |
| Assignment Number<br>Business Unit<br>Person Type<br>Comment<br>Comment<br>C                                                                                                    | 198564<br>University of Edinburgh<br>Employee<br>nerson Green: Person Manag<br>on Number<br>64<br>×<br>ncces and Entitlement:<br>ence<br>d Leave<br>- Open ended                                                                                                    | jement<br>S Ø                                                  | Next Scheduled Absence<br>Type Leave<br>Dates 15/09/2020 - 15/09/2020<br>Status Scheduled<br>Duration 7 Hours                                                                                                    | Person Iden                                                | Cigso                                      |
| Assignment Number<br>Business Unit<br>Person Type                                                                                                    | 198564 University of Edinburgh Employee  nerson Green: Person Manag on Number  44  ×  Inces and Entitlement:  Ince I Leave - Open ended  D D D Time Last 6 month                                                                                                    | jement<br>S ♥                                                  | Next Scheduled Absence<br>Type Leave<br>Dates 15/09/2020 - 15/09/2020<br>Status Scheduled<br>Duration 7 Hours                                                                                                    | Person Iden                                                | Ctose                                      |
| Assignment Number<br>Business Unit<br>Person Type<br>Comment<br>EGC Comment<br>Person<br>Sources<br>Absences<br>Absences<br>Dates 11/09/2020<br>Status In progress<br>Dates 11/09/2020<br>Status In progress<br>Dates 11/09/2020<br>Status In progress<br>Dates 11/09/2020<br>Status In progress<br>Dates 11/09/2020<br>Status In progress<br>Dates 11/09/2020<br>Status In progress<br>Dates 11/09/2020<br>Status In progress<br>Dates 11/09/2020<br>Status In progress<br>Dates 11/09/2020                                                                                                    | 198564<br>University of Edinburgh<br>Employee<br>errson Green: Person Manag<br>on Number<br>64<br>×<br>ences and Entitlement:<br>ence<br>d Leave<br>- Open ended<br>1<br>)<br>:akulate v Time Last 6 month<br>Period                                                               | jement<br>S <sup>©</sup><br>Type ~                             | Primary Yes<br>Projected End Date<br>Next Scheduled Absence<br>Type Leave<br>Dates 15/09/2020 - 15/09/2020<br>Status Scheduled<br>Duration 7 Hours<br>Status                                                                                                    | Person Iden                                                | Statu Action:                              |
| Assignment Number<br>Business Unit<br>Person Type<br>Comparison<br>Person Type<br>Comparison<br>Person Type<br>Comparison<br>Comparison<br>Compari                                                                                                    | 198564<br>University of Edinburgh<br>Employee<br>errson Green: Person Manag<br>on Number<br>64<br>×<br>inces and Entitlement:<br>ence<br>d Leave<br>- Open ended<br>i<br>calculate v Time Last 6 month<br>Period<br>Employer<br>University of Edinburgh                            | jement<br>S ⑦<br>Type ~<br>Type<br>Leave                       | Next Scheduled Absence<br>Type Leave<br>Dates 15/09/2020 - 15/09/2020<br>Status Scheduled<br>Duration 7 Hours<br>Status 2 Detech<br>Duration Status<br>7 Hours Scheduled                                                                                                    | Person Iden                                                | gStatu Action:                             |
| Assignment Number<br>Business Unit<br>Person Type                                                                                                    | 198564<br>University of Edinburgh<br>Employee<br>errson Green: Person Manag<br>on Number<br>64<br>×<br>inces and Entitlement:<br>ence<br>d Leave<br>- Open ended<br>i<br>calculate v Time Last 6 month<br>Period<br>Employer<br>University of Edinburgh<br>University of Edinburgh | pement<br>S ⑦<br>Type v<br>Type<br>Leave<br>Unauthorised Leave | Next Scheduled Absence<br>Type Leave<br>Dates 15/09/2020 - 15/09/2020<br>Status Scheduled<br>Duration 7 Hours<br>Status 2 V P Hours<br>Status 1 Scheduled<br>Duration 5 Status<br>C Hours Scheduled<br>Duration Status<br>C Hours Scheduled<br>D Hours In progress          | Person Iden                                                | gStatu Action:                             |
| Assignment Number<br>Business Unit<br>Person Type<br>Tege (Contemportant<br>Person Type<br>Contemportant<br>Person Type<br>Contemportant<br>Absences<br>Anage Abser<br>Manage Abser<br>Manage Abser<br>Manage Abser<br>Manage Abser<br>Manage Abser<br>Pending Actions<br>Pending Actions<br>Pending Acti                                                                                                    | 158554<br>University of Edinburgh<br>Employee<br>errson Green: Person Manag<br>on Number<br>64<br>×<br>inces and Entitlement:<br>ence<br>d Leave<br>- Open ended<br>1<br>calculate v Period Last 6 month<br>Employer<br>University of Edinburgh<br>University of Edinburgh         | pement S ⑦ Type Leave Leave Leave Leave                        | Next Scheduled Absence<br>Type Leave<br>Dates 15/09/2020 - 15/09/2020<br>Status Scheduled<br>Duration 7 Hours<br>Status 15/09/2020 - 15/09/2020<br>Status Scheduled<br>Duration 5 Status<br>C Hours Status<br>7 Hours Scheduled<br>0 Hours In progress<br>7 Hours Mithdrawn | Person Iden                                                | gStati Action:                             |

6. Click the Add button

7. Select the appropriate **Absence Type** from the list of options available in the dropdown menu

|                             | THE UNIVERSITY<br>of EDINBURGH                                                                            | â             | ☆ | Р             | 2        | €В∨    |
|-----------------------------|----------------------------------------------------------------------------------------------------|---------------|---|---------------|----------|--------|
| EG,                         | Emerson Green: Person Management Person Number 19954 sence Records ×                                      |               |   |               | Close    | Ⅲ O″ ( |
| Absence<br>*Absence<br>Type | e Administration © saves                                                                                  | b <u>m</u> it |   | <u>C</u> ance | <u> </u> |        |
|                             | Emergency Time off for Dependants<br>Industrial Action<br>Leave<br>Other Paid Leave<br>Special Paid Leave |               |   |               |          |        |
|                             |                                                                                                    |               |   |               |          |        |

8. Fill in the **Start Date**; then the **End Date**, **Start Date Duration**, and **End Date Duration** if known. You can also check the **Single day** box if applicable. If the

| FG                | Emerson Green: Person Management        |      | Close          |
|-------------------|-----------------------------------------|------|----------------|
|                   | Person Number<br>159564                 |      |                |
| Employment × Abse | ce Records ×                            |      | 0              |
| Absence           | Administration ®                        | Save | Sub <u>mit</u> |
| *Absence          | Advanced Mode                           |      |                |
| Basic Mode        |                                         |      |                |
| Single day        | ]                                       |      |                |
| *Start Date       | dd/mm/yyyy 🛱 *Start Date Duration Hours |      |                |
| *End Date         | dd/mm/yyyy to *End Date Duration Hours  |      |                |
| Duration          | 0 Hours                                 |      |                |
| Details Pla       | Use Action Items                        |      |                |
| Comment           |                                         |      |                |
|                   |                                         |      |                |
|                   |                                         |      |                |
| Ad<br>Attachmer   | None 📲                                  |      |                |
|                   |                                         |      |                |
| Legislative       | Information                             |      |                |
| Descriptiv        | Information                             |      |                |

absence is logged as open ended an end date must be added when the period of absence finishes, See <u>Amending Leave</u> below.

PM1168

9. In the Details section, add any Comments or Attachments if needed

| Absence<br>Type         | ~                | Advanced Mode |         |   |  |  |
|-------------------------|------------------|---------------|---------|---|--|--|
| asic Mode               |                  |               |         |   |  |  |
| Single day              |                  |               |         |   |  |  |
| *Start Date 16/09/2020  | Start Date Durat | on            | 7 Hours |   |  |  |
| *End Date 16/09/2020    |                  |               |         |   |  |  |
| Duration 7 Hours        |                  |               |         |   |  |  |
| Plan Use Action Items   |                  |               |         |   |  |  |
| Comments                |                  |               |         | 1 |  |  |
|                         |                  |               |         |   |  |  |
|                         |                  |               |         |   |  |  |
| Add None                |                  |               |         |   |  |  |
| Attachment              |                  |               |         |   |  |  |
|                         |                  |               |         | - |  |  |
| egislative Information  |                  |               |         |   |  |  |
| Descriptive Information |                  |               |         |   |  |  |
| Context 🗸               |                  |               |         |   |  |  |

#### 10. Press Submit.

Note: Pressing Save will not complete the process instead it saves the

| Туре        | eave       | ` | A                    | dvanced Mode |         |  |  |
|-------------|------------|---|----------------------|--------------|---------|--|--|
| asic Mode   |            |   |                      |              |         |  |  |
| Single day  |            |   |                      |              |         |  |  |
| *Start Date | 16/09/2020 | Ċ | *Start Date Duration |              | 7 Hours |  |  |
| *End Date   | 16/09/2020 | Ċ | Start Date Duration  |              | 7 10015 |  |  |
| Duration    | 7 Hours    |   |                      |              |         |  |  |
| Adtachme    | dd None 🕂  |   |                      |              |         |  |  |
|             |            |   |                      |              |         |  |  |
|             |            |   |                      |              |         |  |  |
| Attachme    | nt Thome   |   |                      |              |         |  |  |

request as a draft.

## Cancelling Absence on behalf of an Employee

1. From the homepage select the **Navigator** button on the top left corner

| THE U | NIVE<br>NBUF | ERSITY<br>RGH        |                  |                      |                         |                |                           |    | ☆ | P | <b>19</b> | RR ~ |
|-------|--------------|----------------------|------------------|----------------------|-------------------------|----------------|---------------------------|----|---|---|-----------|------|
|       | Go           | od afterr            | noon, Raqu       | iel Rose             | 1                       |                |                           |    |   |   |           |      |
|       | Me           | My Team              | My Client Groups | Sales                | Service Help            | Desk Tools     | Others                    |    |   |   |           |      |
|       | QUICK AC     | TIONS                |                  | *5                   |                         |                |                           |    |   |   |           |      |
|       | <b>*</b>     | Personal Details     |                  |                      | <b>Ť</b> Ť              | =              |                           | Ì. |   |   |           |      |
|       | Ô            | Document Records     |                  | Directory            | Onboarding              | Checklist Tasl | ks Pay                    |    |   |   |           |      |
|       | R            | Identification Info  |                  |                      |                         |                |                           |    |   |   |           |      |
|       |              | Contact Info         |                  | Ŀ                    |                         | j j            |                           |    |   |   |           |      |
|       | <b>S</b>     | Family and Emergency | Contacts         | Time and<br>Absences | Personal<br>Information | Current Job    | s Roles and<br>Delegation |    |   |   |           |      |
|       |              | Public Info          |                  |                      |                         |                |                           |    |   |   |           |      |
|       | £            | Change Photo         |                  | Materia              | +                       |                |                           |    |   |   |           |      |
|       | •,           | Constantine to the   |                  | and Pav              |                         |                |                           |    |   |   |           |      |

# 2. Expand My Client Groups and select Person Management

| <del>\</del>                       | Show More            |                         |                 |                          |  |           |     |
|------------------------------------|----------------------|-------------------------|-----------------|--------------------------|--|-----------|-----|
| D Home                             |                      |                         |                 |                          |  |           |     |
| Me                                 | *                    |                         |                 |                          |  | <b>19</b> | CB~ |
| My Team                            | ~                    |                         |                 |                          |  |           |     |
| My Client Groups                   | ^                    |                         |                 |                          |  |           |     |
| ငိုလို Hiring မှိုင်္ခု Onboarding | New Person           |                         |                 |                          |  |           |     |
| Person Management                  | Workforce Structures |                         |                 |                          |  |           |     |
| S Data Exchange                    |                      | Help Desk               | Tools Other     |                          |  |           |     |
| Sales                              | ×                    |                         |                 |                          |  |           |     |
| Service                            | ×                    | _                       |                 |                          |  |           |     |
| Help Desk                          | ×                    | ŤΧ                      |                 | <b>m</b>                 |  |           |     |
| Tools                              | ~                    | Onboarding              | Checklist Tasks | Pay                      |  |           |     |
| Others                             | ~                    |                         |                 |                          |  |           |     |
|                                    |                      |                         |                 |                          |  |           |     |
|                                    |                      |                         | <u>,</u>        | <u>i</u>                 |  |           |     |
|                                    |                      | Personal<br>Information | Current Jobs    | Roles and<br>Delegations |  |           |     |
|                                    |                      |                         |                 |                          |  |           |     |
|                                    |                      |                         |                 |                          |  |           |     |
|                                    |                      | +                       |                 |                          |  |           |     |
|                                    |                      |                         |                 |                          |  |           |     |

3. Search for and select the employee on whose leave you would like to cancel

| $\equiv \int_{0}^{\infty} \int_{0}^{\infty} \frac{THE}{of EI}$ | UNIVER<br>DINBURG | SITY<br>H   |                | ſ                 |                     |                    |             |               | <b>6</b> 3 ⊀  | 7 P [           | 2 Св~                   |
|----------------------------------------------------------------|-------------------|-------------|----------------|-------------------|---------------------|--------------------|-------------|---------------|---------------|-----------------|-------------------------|
| Search Person                                                  |                   |             |                |                   |                     |                    |             |               |               |                 |                         |
| Person Manag                                                   | ement: Se         | earch @     |                |                   |                     |                    |             |               |               |                 |                         |
| ⊯ Search                                                       |                   |             |                |                   |                     |                    |             | [             | Advanced Save | d Search All Pe | ople 🗸                  |
|                                                                |                   |             |                |                   |                     |                    |             |               |               | ** At least one | Required<br>is required |
| Name gr                                                        | een               | 8           | · ,            | Keywords          | de termineted un    | ade solution shine |             |               |               |                 |                         |
| Person Number                                                  |                   |             | *Effective A   | s of Date 11/09/2 | Ide terminated w    | ork relationships  |             |               |               |                 |                         |
| A Search Results ②                                             |                   |             |                | 11/03/1           |                     |                    |             |               | 2             | Search Reset    | Save                    |
| Actions View Forma                                             | Person<br>Number  | National ID | Department     | Location          | User Person<br>Type | Job                | Position    | Primary Phone | Primary Email | Business Unit   | Town or                 |
| Green, Emerson 🚥                                               | 34                | EJ872475C   | Centre for Cli | Chancellors       | Employee            | Research Nurse     | Research Nu |               | Emerson.Gre   | University of   | Edinburg                |
|                                                                |                   |             |                |                   |                     |                    |             |               |               |                 |                         |

4. Select the **Tasks** button on the right side of the screen

|                          | THE UNIVERSITY<br>♂ EDINBURGH                                                                          |                                                                                  | â | ☆ | P             | ß       | CB ~     |
|--------------------------|----------------------------------------------------------------------------------------------------|----------------------------------------------------------------------------------|---|---|---------------|---------|----------|
| EG                       | Emerson Green: Person Management                                                                       |                                                                                  |   |   |               | Close   | <u> </u> |
|                          | Person Number<br>158564                                                                                |                                                                                  |   |   |               |         | Ξ        |
| Employment ×             |                                                                                                    |                                                                                  |   |   |               |         | 0        |
| Employn                  | nent                                                                                                   |                                                                                  |   |   | D <u>o</u> ne |         |          |
| Work Rela<br>Legal<br>Wa | tionship ③<br>I <b>Employer</b> University of Edinburgh<br>orker Type Employee<br>Hire Date 22/09/2014 | Country United Kingdom                                                           |   |   |               |         |          |
| Assignmer                | nt: Research Nurse 🛛 ங                                                                                 |                                                                                  |   |   | View ]        | History |          |
| Acti                     | Action Assignment Change<br>on Reason Change Primary Assignment                                        | Effective Start Date 24/08/2020 ( 2 of 2 )<br>Effective End Date                 |   |   |               |         |          |
| Assignment De            | tails                                                                                                  |                                                                                  |   |   |               |         |          |
| Assignme<br>Bi<br>I      | ent Number 158564<br>usiness Unit University of Edinburgh<br>Person Type Employee                      | Assignment Status Active - Payroll Eligible<br>Primary Yes<br>Projected End Date |   |   |               | 0       |          |

## 5. Under the Absences section, select **Absence Records**

|                                                             | THE UNIVERSITY<br>of EDINBURGH                                                    |                                                                                  | ል ጵ ዮ 🤔 🚳 🗸                                                                                                    |
|-------------------------------------------------------------|-----------------------------------------------------------------------------------|----------------------------------------------------------------------------------|----------------------------------------------------------------------------------------------------|
| Ecco<br>Employment x<br>Work Rela<br>Lega<br>W<br>Assignmen | Emerson Green: Person Management Person Number 155564                             | Country United Kingdom                                                           | Compare     Absence Cases     Absence Reards     Absence Acades     Absence Acades     Absence Acades     Absence Acades     Absence Acades     Payroll     Costing for a Person     Payroll Relationships     Bernert Entries  Compensation     Anayo Salary     Individual Compensation     View Compensation History     View Total Compensation Statement  Personal and Employment     Person     Alocate Checklists     Employment     Continuous service Dates     Direct Reports     Contex Work Relationship |
| Assignment De<br>Assignm<br>B                               | ent Number 158564<br>usiness Unit University of Edinburgh<br>Person Type Employee | Assignment Status Active - Payroll Eligible<br>Primary Yes<br>Projected End Date | Areas of Responsibility     User Account     Tainer Profile     Document Records     Document Delivery Preferences     Person Identifiers for External Applications                                                                                                    |

6. Against the absence you wish to cancel, click on the **Actions** dropdown and select **Withdraw** 

| Employment × Absence Records × |                                    |                    |                |                       |                   |                           | Q   |
|--------------------------------|------------------------------------|--------------------|----------------|-----------------------|-------------------|---------------------------|-----|
| Manage Absenc                  | es and Entitlements ®              |                    |                |                       |                   |                           | 0   |
| Absences                       |                                    |                    |                |                       |                   |                           |     |
| Most Recent or Current Absen   | ce                                 |                    | Next Scheduled | Absence               |                   |                           |     |
| Type Unauthorised              | Leave                              |                    | Туре           | Leave                 |                   |                           |     |
| Dates 11/09/2020 -             | Open ended                         |                    | Dates          | 15/09/2020 - 15/09/   | 2020              |                           |     |
| Status In progress             |                                    |                    | Status         | Scheduled             |                   |                           |     |
| Duration Open ended            |                                    |                    | Duration       | 7 Hours               |                   |                           |     |
| Pending Actions                |                                    |                    |                |                       |                   |                           |     |
|                                | iculate  Time Period Last 6 months | ✓ Type             | ✓ Status       |                       | 🗸 💿 🛒 Detach      | Administer<br>2 Withdraw  |     |
| Dates                          | Employer                           | Туре               |                | Duration              | Status            | Withdrawn Record Deletion | 15  |
| 16/09/2020 - 16/09/2020        | University of Edinburgh            | Leave              |                | 7 Hours               | Scheduled         | o 🚺 🗖                     | ]   |
| 15/09/2020                     | University of Edinburgh            | Leave              |                | 7 Hours               | Scheduled         | 0 🔽                       | l l |
| 11/09/2020 - End date not de   | University of Edinburgh            | Unauthorised Leave |                | 0 Hours               | In progress       | ø 🔽                       | I   |
| 25/08/2020                     | University of Edinburgh            | Leave              |                | 7 Hours               | Vithdrawn         | 0 🔽                       | 1   |
|                                |                                    |                    |                |                       |                   |                           | -   |
| ▲ Plan Participation ⑦         |                                    |                    |                |                       |                   |                           |     |
| ▲ Entitlement Agreemer         | nts                                |                    |                |                       |                   |                           |     |
| View •                         |                                    |                    |                |                       |                   |                           |     |
| Agreement Name                 |                                    |                    |                | Agreement<br>Template | Status Start Date | e End Date Action         |     |

0

7. A warning message asking if you want the selected record to be deleted will appear. Press **OK** 

| Manage Absend                                                                                                    | ces and Entitlement                                                                                                    |                                                                                                    |                                                                                                    |                                |                                                                           |
|----------------------------------------------------------------------------------------------------|----------------------------------------------------------------------------------------------------|----------------------------------------------------------------------------------------------------|----------------------------------------------------------------------------------------------------|--------------------------------|---------------------------------------------------------------------------|
| Absences                                                                                                    | 7 <b>9</b>                                                                                                    | Nevt Sch                                                                                                    | adulad Absance                                                                                                    |                                |                                                                           |
| Type Unauthorised                                                                                                    | Leave                                                                                                    | Next Sch                                                                                                    | Type Leave                                                                                                    |                                |                                                                           |
| Dates 11/09/2020 -<br>Status In progress                                                                                                    | Open ended                                                                                                    |                                                                                                    | Dates         15/09/2020 - 15/09/2020           Status         Scheduled                                                                                                    |                                |                                                                           |
| Duration Open ended Pending Actions                                                                                                    |                                                                                                    | Du                                                                                                    | iration 7 Hours                                                                                                    |                                |                                                                           |
| ▲ Existing Absences ⑦                                                                                                    |                                                                                                    | Warning The calculated record will be deleted. De                                                                                                    | ×                                                                                                    |                                |                                                                           |
| View 🔻 🕂 Add 🏻 🌼 Reca                                                                                                    | Iculate <b>Time Period</b> Last 6 mo                                                                                                    | onths V Type                                                                                                    | OK Cancel                                                                                                    |                                |                                                                           |
| View - Add o Reca                                                                                                    | Iculate  Time Period Last 6 mo Employer                                                                                                    | Type                                                                                                    | OK Cancel ration Status                                                                                                    | ProcessingStatu                | Actions                                                                   |
| View ▼ + Add °o Reca<br>Dates<br>16/09/2020 - 16/09/2020                                                                                                    | Iculate  Time Period Last 6 mc Employer University of Edinburgh                                                                                                    | Type<br>Leave                                                                                                    | 7 Hours 👸 Scheduled                                                                                                    | Processing Stati               | Actions                                                                   |
| View  + Add °e Reca Dates 16/09/2020 - 16/09/2020 15/09/2020                                                                                                    | Iculate         Time Period         Last 6 mm           Employer         University of Edinburgh         University of Edinburgh                                                                                                    | Type Leave Leave                                                                                                    | Image: Second second second        | Processing Stati<br>©          | Actions                                                                   |
| View • • Add °o Reca<br>Dates<br>16/09/2020 - 16/09/2020<br>15/09/2020<br>11/09/2020 - End date not de                                                               | Itelate         Time Period         Last 6 me           Employer         University of Edinburgh         University of Edinburgh           University of Edinburgh         University of Edinburgh         University of Edinburgh                                                                                                    | Type Leave Leave Unauthorised Leave                                                                                                    | And the contraction     Contraction     Contraction       08     Cancel     ration     Status       7     Hours     Scheduled       7     Hours     Scheduled       0     Hours     Scheduled       0     Hours     In progress                                                                                                    | ProcessingState<br>C<br>C<br>C | Actions                                                                   |
| View • + Add * Reca<br>Dates<br>16/09/2020 - 16/09/2020<br>15/09/2020<br>11/09/2020 - End date not de<br>25/08/2020                                                  | Iteration         Iteration         Iteration           Employer         University of Edinburgh         University of Edinburgh           University of Edinburgh         University of Edinburgh         University of Edinburgh                                                                                                    | Type Leave Leave L | Image: Control of the second second secon | ProcessingStati<br>©<br>©<br>© | Action:                                                                   |
| View • + Add % Reca<br>Dates<br>16/09/2020 - 16/09/2020<br>15/09/2020<br>11/09/2020 - End date not de<br>25/08/2020<br>4 Plan Participation 3                        | Leulate        • Time Period       Last 6 mc       Last 6 mc     | Type         Type           Leave         Leave           Unauthorised Leave         Leave                                                                                                    | You can be cancel     Image: Cancel     Image: Cancel                                                                                                    | ProcessingStati<br>©<br>©<br>© | Actions<br>C2<br>C3<br>C3<br>C3<br>C3<br>C3<br>C3<br>C3<br>C3<br>C3<br>C3 |
| View + Add % Reca<br>Dates<br>16/09/2020 - 16/09/2020<br>15/09/2020 - End date not de<br>25/08/2020<br>4 Plan Participation @<br>4 Entitlement Agreement             | Itelate     Time Period     Last 6 mc       Employer     University of Edinburgh     University of Edinburgh       University of Edinburgh     University of Edinburgh       University of Edinburgh     University of Edinburgh                                                                                                    | Type         Type           Leave         Leave           Leave         Leave           Leave         Leave                                                                                                    | 7 Hours S Scheduled<br>7 Hours S Scheduled<br>7 Hours S Scheduled<br>9 Hours N Withdrawn                                                                                                    | ProcessingStatt                | Action:                                                                   |
| View + Add % Reca<br>Dates<br>16/09/2020 - 16/09/2020<br>15/09/2020 - End date not de<br>25/08/2020<br>4 Plan Participation @<br>4 Entitlement Agreement<br>View + + | Leutate        •       Time Period       Last 6 mod       Last 6 mod       Las | Implementation     Type       Type     Implementation       Leave     Implementation       Leave     Implementation       Leave     Implementation                                                                                                    | You many Contraction     Image: Contraction     Image: Contraction     Image: Contraction     Image: Contraction       7     Hours     Image: Contraction     Scheduled       7     Hours     Image: Contraction     Scheduled       0     Hours     Image: Contraction     Image: Contraction       7     Hours     Image: Contraction     Image: Contraction       7     Hours     Image: Contraction     Image: Contraction       7     Hours     Image: Contraction     Image: Contraction       7     Hours     Image: Contraction     Image: Contraction       7     Hours     Image: Contraction     Image: Contraction                                                                                                    | ProcessingStatt                | Actions                                                                   |

### Amending Absence on behalf of an Employee

1. From the homepage select the **Navigator** button on the top left corner

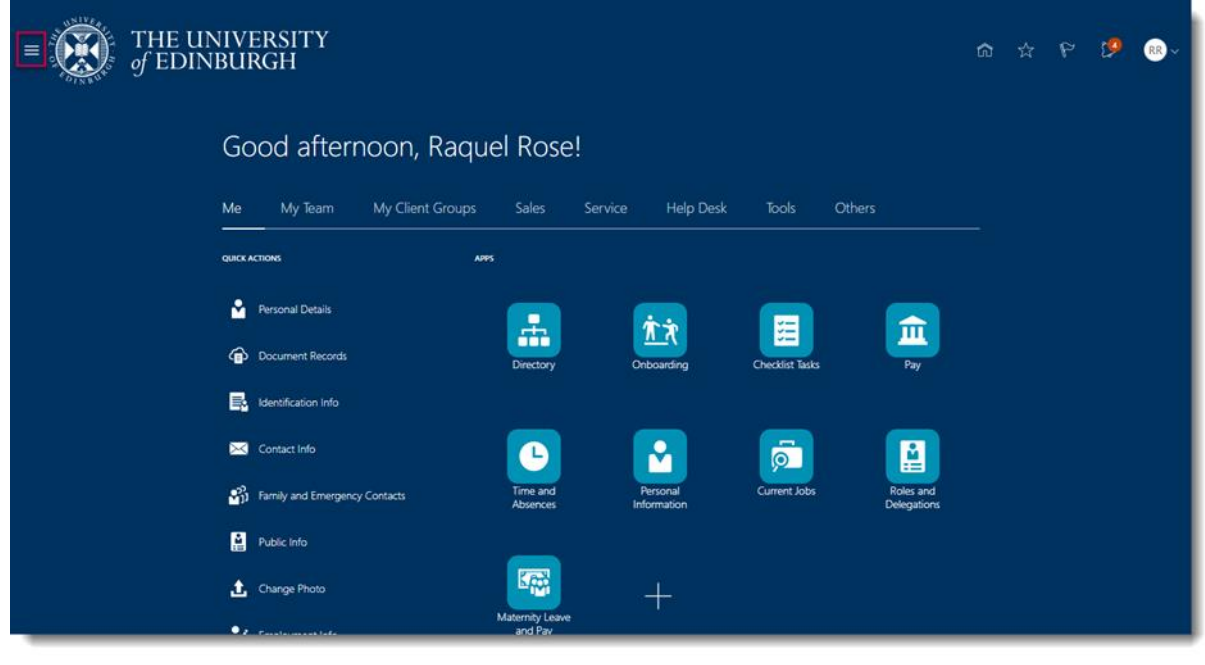

# 2. Expand My Client Groups and select Person Management

| +                 | Show More            |                         |                 |        |                         |  |             |          |
|-------------------|----------------------|-------------------------|-----------------|--------|-------------------------|--|-------------|----------|
| D Home            |                      |                         |                 |        |                         |  |             |          |
| Me                | ~                    |                         |                 |        |                         |  | <b>(9</b> ) | <b>O</b> |
| My Team           | ~                    |                         |                 |        |                         |  |             |          |
| My Client Groups  | A.                   |                         |                 |        |                         |  |             |          |
| CCQ Hiring        | New Person           |                         |                 |        |                         |  |             |          |
| Person Management | Workforce Structures |                         |                 |        |                         |  |             |          |
| 🔁 Data Exchange   |                      | Help Desk               | Tools           | Others |                         |  |             |          |
| Sales             | ~                    |                         |                 |        |                         |  |             |          |
| Service           | ×                    | _                       | _               |        |                         |  |             |          |
| Help Desk         | ~                    | ŔŔ                      |                 |        | 俞                       |  |             |          |
| Tools             | ~                    | Onboarding              | Checklist Tasks |        | Pay                     |  |             |          |
| Others            | ~                    |                         |                 |        |                         |  |             |          |
|                   |                      |                         |                 | 6      |                         |  |             |          |
|                   |                      |                         | <u>@</u>        |        |                         |  |             |          |
|                   |                      | Personal<br>Information | Current Jobs    | b      | Roles and<br>elegations |  |             |          |
|                   |                      |                         |                 |        |                         |  |             |          |
|                   |                      |                         |                 |        |                         |  |             |          |
|                   |                      | +                       |                 |        |                         |  |             |          |
|                   |                      |                         |                 |        |                         |  |             |          |

3. **Search** for and **select** the employee on whose behalf you would like to apply for leave

| THE UNIVERSITY                 |                               |                         |                | ሰ 🖒                      | P 🖓                             | CB ~             |
|--------------------------------|-------------------------------|-------------------------|----------------|--------------------------|---------------------------------|------------------|
| Search Person                  |                               |                         |                |                          |                                 |                  |
| Person Management: Search Ø    |                               |                         |                |                          |                                 |                  |
| ⊿ Search                       |                               |                         |                | Advanced Saved           | d Search All People             | ~                |
|                                |                               |                         |                |                          | * Ret<br>** At least one is ret | quired<br>quired |
| 1 Name green                   | ** Keywords                   |                         |                |                          |                                 |                  |
| Person Number                  | *Effective As-of Date 11/09/2 | 020                     | 5              |                          |                                 |                  |
|                                | ng aya                        |                         |                | 2                        | Search Reset Sa                 | ave              |
| Actions  View  Format          |                               |                         |                |                          |                                 |                  |
| Name Person National ID        | Department Location           | User Person Job<br>Type | Position Prin  | mary Phone Primary Email | Business Unit T                 | lown or          |
| Green, Emerson 🚥 🦪 4 EJ872475C | Centre for Cli Chancellors    | Employee Research Nu    | se Research Nu | Emerson.Gre              | University of E                 | dinburg          |
|                                |                               |                         |                |                          |                                 |                  |
|                                |                               |                         |                |                          |                                 |                  |
|                                |                               |                         |                |                          |                                 |                  |
|                                |                               |                         |                |                          |                                 |                  |

# 4. Select the Tasks button on the right side of the screen

|                                    | THE UNIVERSITY<br>of EDINBURGH                                                                        |                                                                                  | ŵ | ☆ | P    | P       | CB~  |
|------------------------------------|----------------------------------------------------------------------------------------------------|----------------------------------------------------------------------------------|---|---|------|---------|------|
| EG<br>Employment ×                 | Emerson Green: Person Management<br>Person Number<br>158554                                           |                                                                                  |   |   |      | Close   | Ξ Ο, |
| Employr<br>Work Rela<br>دومها<br>w | nent<br>tionship ©<br>Employer University of Edinburgh<br>orker Type Employee<br>Hire Date 22/02/2014 | Country United Kingdom                                                           |   |   | Done |         | Ģ    |
| Assignmen<br>Acti                  | Action Assignment Change<br>on Reason Change Primary Assignment<br>talls                              | Effective Start Date 24/08/2020 ( 2 of 2 )<br>Effective End Date                 |   |   | View | History |      |
| Assignm<br>B                       | Ant Number 158564<br>usiness Unit University of Edinburgh<br>Person Type Employee                     | Assignment Status Active - Payroll Eligible<br>Primary Yes<br>Projected End Date |   |   |      | 0       |      |

# 5. Under the Absences section, select Absence Records

| = THE UNIVERSITY<br>of EDINBURGH                                                          |                                                                                  | ☆ ☆ ዮ 🥬 ⊛~                                                                                                    |
|-------------------------------------------------------------------------------------------|----------------------------------------------------------------------------------|----------------------------------------------------------------------------------------------------|
| Emprovement × Employment × Work Polationschip @                                           | []<br>(                                                                          | Compare Absences     Absence Cases     Absence Records Payroll     Costing for a Person     Payroll Relationships     Element Entries Compensation     Change Salary     Individual Compensation     Hothy Verson Comparisation     Were Comparisation |
| Legal Employer University of Edinburgh     Worker Type Employee     Hire Date 22/09/2014  | Country United Kingdom                                                           | View Total Compensation Statement Personal and Employment     Person     Allocate Checklists     Employment                                                                                                    |
| Action Assignment Change<br>Action Reason Change Primary Assignment<br>Assignment Details | Effective Start Date $24/08/2020$ ( $2 \text{ of } 2$ )<br>Effective End Date    | Continuous service Dates     Direct Reports     Create Work Relationship     Work Relationship     Areas of Responsibility     User Account                                                                                                    |
| Assignment Number 158564<br>Business Unit University of Edinburgh<br>Person Type Employee | Assignment Status Active - Payroll Eligible<br>Primary Yes<br>Projected End Date | Talent Profile     Document Records     Document Delivery Preferences     Person identifiers for External Applications                                                                                                    |

6. Select the absence record you wish to edit

| Employment × Absence Records × |                                   |                          |                  |                       |             |            |                 |         | 9 |
|--------------------------------|-----------------------------------|--------------------------|------------------|-----------------------|-------------|------------|-----------------|---------|---|
| Manage Absenc                  | es and Entitlements ®             |                          |                  |                       |             |            |                 |         |   |
| Absences                       |                                   |                          |                  |                       |             |            |                 |         |   |
| Most Recent or Current Absend  | ce                                |                          | Next Scheduled A | bsence                |             |            |                 |         |   |
| Type Unauthorised I            | Leave                             |                          | Type             | eave                  |             |            |                 |         |   |
| Dates 11/09/2020 - 0           | Open ended                        |                          | Dates            | 15/09/2020 - 15/09/2  | 020         |            |                 |         |   |
| Status In progress             |                                   |                          | Status S         | Scheduled             |             |            |                 |         |   |
| Duration Open ended            |                                   |                          | Duration         | 7 Hours               |             |            |                 |         |   |
| Pending Actions                |                                   |                          |                  |                       |             |            |                 |         |   |
| ✓ Existing Absences ⑦          |                                   |                          |                  |                       |             |            |                 |         |   |
| View 🔻 🕂 Add 👒 Recal           | culate  Time Period Last 6 months | <ul> <li>Туре</li> </ul> | ✓ Status         |                       | ~ 🖸 🗟 D     | etach      |                 |         |   |
| Dates                          | Employer                          | Туре                     |                  | Duration              | Status      |            | ProcessingState | Actions |   |
| 16/09/2020 - 16/09/2020        | University of Edinburgh           | Leave                    |                  | 7 Hours               | Scheduled   |            | 0               |         |   |
| 15/09/2020                     | University of Edinburgh           | Leave                    |                  | 7 Hours               | Scheduled   |            | 0               |         |   |
| 11/09/2020 - End date not de   | University of Edinburgh           | Unauthorised Leave       |                  | 0 Hours               | In progress |            | Ø               |         |   |
| 25/08/2020                     | University of Edinburgh           | Leave                    |                  | 7 Hours               | S Withdrawn |            | ۲               |         |   |
|                                |                                   |                          |                  |                       |             |            |                 |         |   |
| ▲ Plan Participation ⑦         |                                   |                          |                  |                       |             |            |                 |         |   |
| Entitlement Agreemer           | nts                               |                          |                  |                       |             |            |                 |         |   |
| View 👻 🕂                       |                                   |                          |                  |                       |             |            |                 |         |   |
| Agreement Name                 |                                   |                          |                  | Agreement<br>Template | Status      | Start Date | End Date Action | 1       | _ |

7. Make the necessary changes and press **Submit.** If you are ending an open

|                                        | THE UNIVERSITY<br>of EDINBURGH              | Ĝ               | ☆ | P             | 2    | Св~     |
|----------------------------------------|---------------------------------------------|-----------------|---|---------------|------|---------|
| EG                                     | Emerson Green: Person Management            |                 |   |               | Clos |         |
| Employment × Abser<br>Absence          | Administration ®                            | Sub <u>m</u> it |   | <u>C</u> ance | A    | Q<br>() |
| *Absence Le<br>Type<br>Basic Mode      | ave V Advanced Mode                         |                 |   |               |      |         |
| Single day<br>*Start Date<br>*End Date | 16/09/2020 (a) *Start Date Duration 7 Hours |                 |   |               |      |         |
| Duration<br>Details Plan               | 7 Hours<br>DUse Action Items                |                 |   |               |      |         |
| Comment                                | s                                           |                 |   |               |      |         |
| Ad<br>Attachmen                        | <sup>d</sup> None ♣                         |                 |   |               |      |         |

ended absence untick the box and add an end date.

# Appendix

## Appendix 1 – Absence Type options

Please refer to the <u>Leave and absence options</u> webpage for when the absence type should be used, links to policy and further guidance. The table below highlights the absence types that can be selected as an SDA.

| Absence Type                      | Reason (if applicable)                                                                                                    |
|-----------------------------------|----------------------------------------------------------------------------------------------------|
|                                   |                                                                                                    |
| Emergency Time off for Dependants |                                                                                                    |
| Leave                             |                                                                                                    |
| Maternity                         |                                                                                                    |
| Other Paid Leave                  | Academic/Sabbatical<br>Adoption Appointment<br>Antenatal Appointment<br>Antenatal Appointment - partner<br>Antenatal Appointment - personal<br>CPD Delegate<br>CPD Speaker<br>Conference/Seminar<br>Personal Health and Welfare Appointment<br>Study Leave<br>TOIL<br>Training/Training Course                                                                                                    |
| Parental Bereavement              | Not to be confused with Bereavement Leave<br>(paid leave for the loss of an immediate family<br>member). Parental Bereavement leave type<br>should be used for the loss of a child up to the<br>age of 18 years.Please review the Absence and Leave Options<br>webpage and the Special Leave Policy for<br>circumstances when this reason should be used.Bereavement leave can be selected under<br>Special Paid Leave |
| Partner Adoption                  |                                                                                                    |
| Partner Birth                     |                                                                                                    |

| Phased Return          |                                                                                                    |
|------------------------|----------------------------------------------------------------------------------------------------|
| Sickness               | Select a value from the dropdown menu in people and Money to record the sickness reason.                                                                                                    |
| Special Paid Leave     | Army Reserves/Volunteer Reserve Forces<br>Bereavement Leave<br>Compassionate Leave<br>Emergency Domestic Situations<br>Fertility treatment<br>Funeral<br>Jury Service<br>Police Statement<br>Voluntary Public Service/Leave for public duties<br>Volunteering Activities<br>Witness at Court                                              |
| Surrogacy and Adoption |                                                                                                    |
| Unauthorised Leave     | UKVI – select this for a sponsored worker<br>Unauthorised Leave                                                                                                    |
| Unpaid Leave           | Academic/Sabbatical<br>Army reserves/Volunteer Reserve Forces<br>Authorised Absence<br>Campaigning for Election to Parliament<br>Carers Leave<br>Compassionate Leave<br>Emergency Time off for Dependents<br>Extend Unpaid Leave<br>Representing your Country<br>Unauthorised Absence<br>Voluntary Public Service/Leave for Public Duties |
|                        |                                                                                                    |